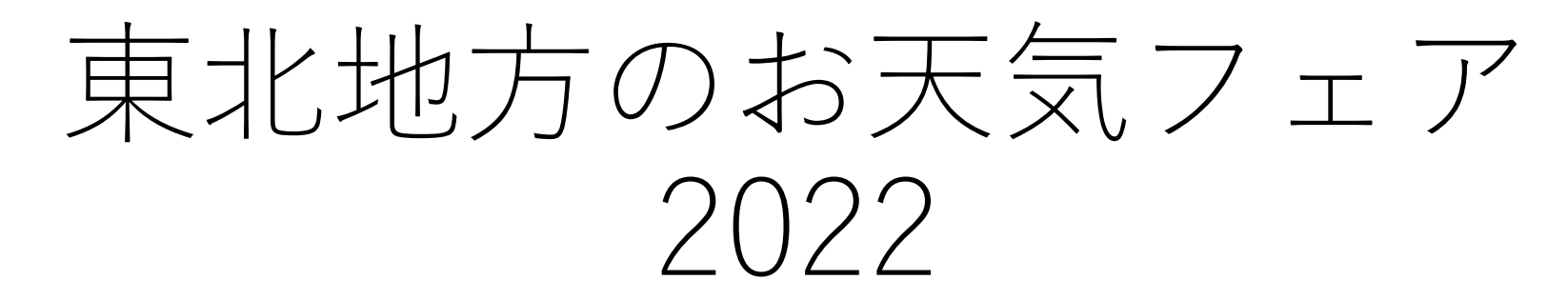

## 参加申し込み方法(PCからのお申込み)

※スマホやタブレット、PCなどからお申込みいただけます。 ※当日のご参加される際は、PCなどの大きな画面での視聴を推奨いたします。

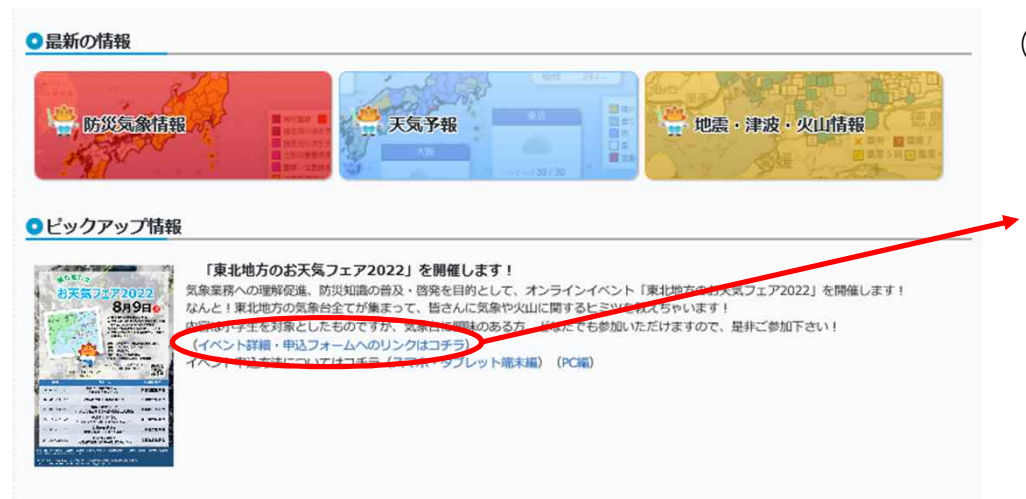

## ①「東北地方のお天気フェア2022」特設ページへ進む

・仙台管区気象台HPのピックアップ情報の「(イベント 詳細・申込フォームへのリンクはコチラ)」をクリック

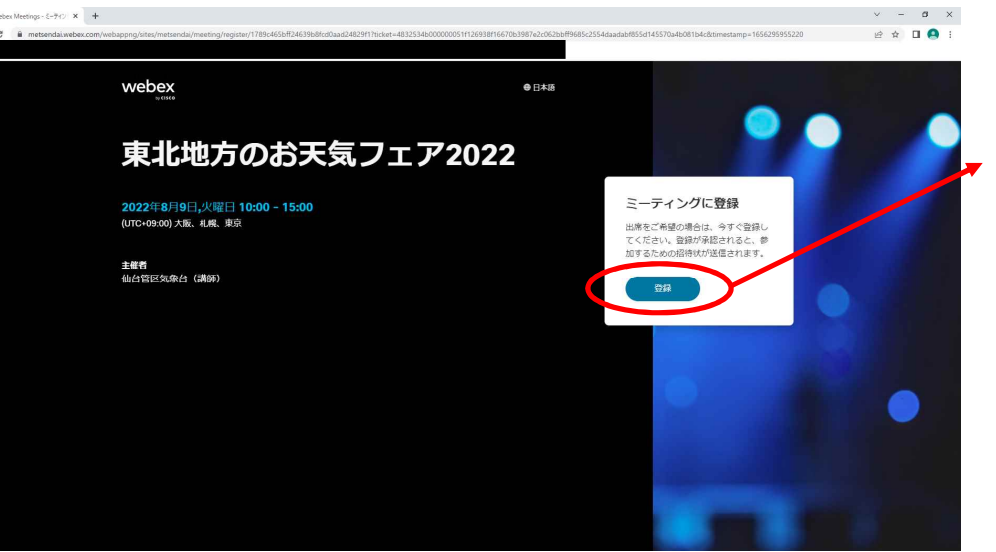

## ②Webexの登録フォームに進む

・「登録」をクリック

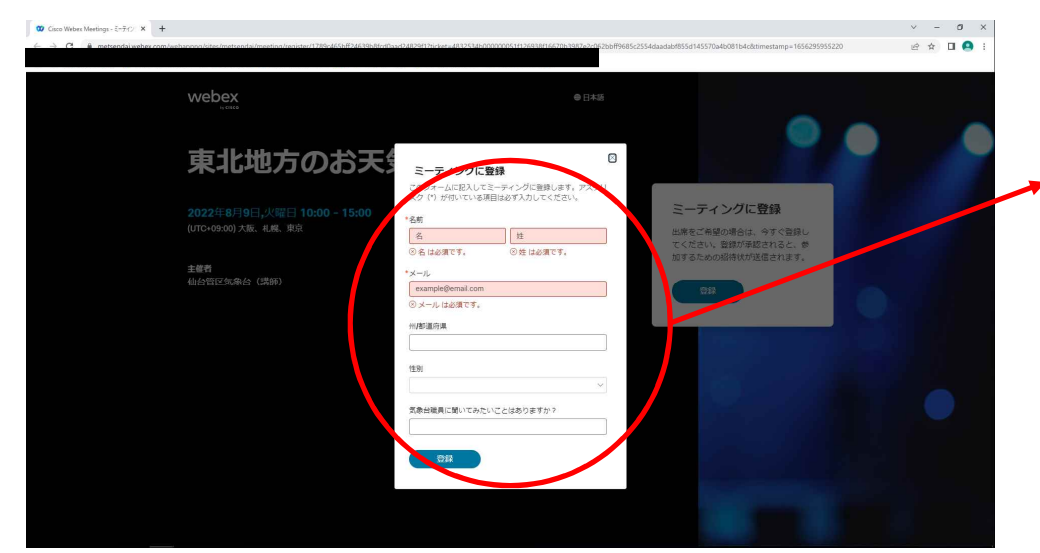

## ③申込みフォームに情報を登録

・申込みのための情報を入力してください。入力が終 わりましたら、「登録」をクリックしてください。

※名前とメールアドレスの入力は必須です。それ以外の質問は任意回答となります。

※名前はニックネームでも構いません。

※登録いただいたメールアドレス宛に当日のイベント に参加するためのWeb会議用URLを送付いたします。 そのため、<u>messenger@webex.com</u>からのメールを受 け取れるように設定をお願いいたします。

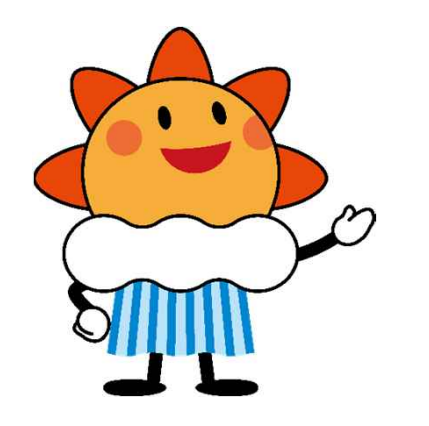

<個人情報の取り扱いについて> ・お申込み頂きました個人情報は、本イベントの運営 に関すること以外には使用しません。 ・お知らせいただいたご本人の同意がある場合を除い ては第三者に開示しません。 ・提供していただいた個人情報は適切に管理し、漏洩、 紛失等のないように努めます。

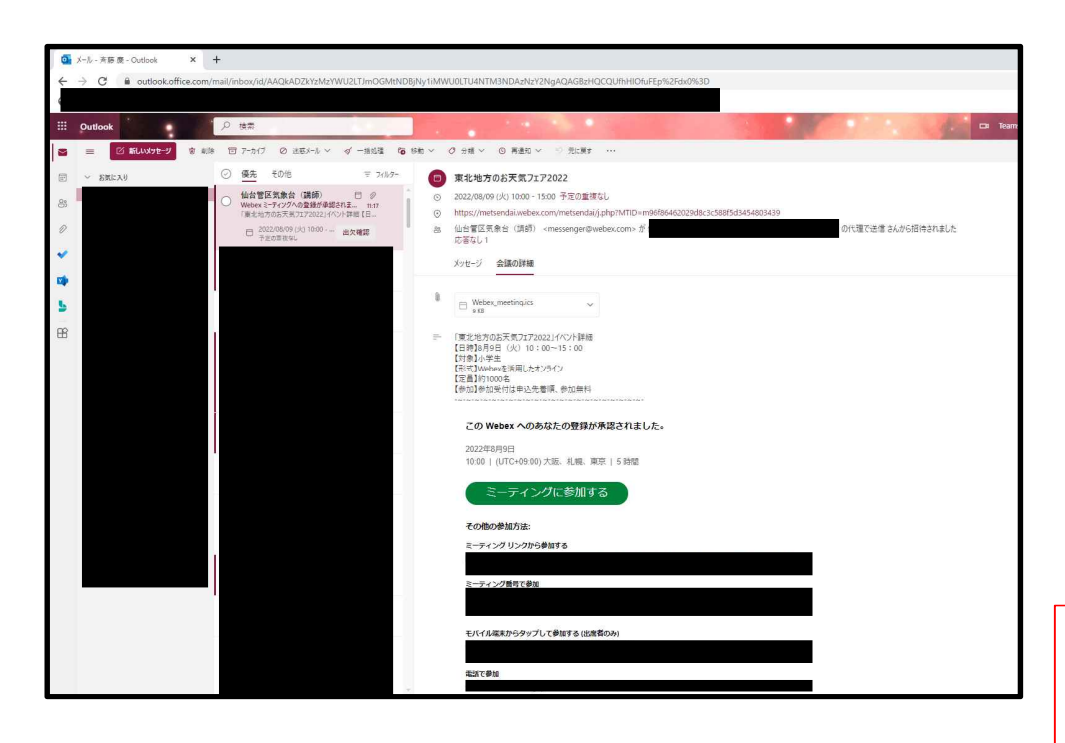

④登録完了後、ご登録いただいたメールアドレス宛に メールが届きます

⑤当日の開催時間になりましたら、「ミーティン グに参加する」をクリックしてください。

※登録はスマホからもできますが、当日の参加はPCからを推奨いたします。

当日、ミーティングに参加する際に必要となりますので、 ④で受け取ったメールは大切に保管してください。もし、 メールが届かない場合はイベントページに記載している 問い合わせ先まで、ご連絡ください。

登録は以上となります。お疲れ様でした。(次ページは、イベント当日の参加方法)

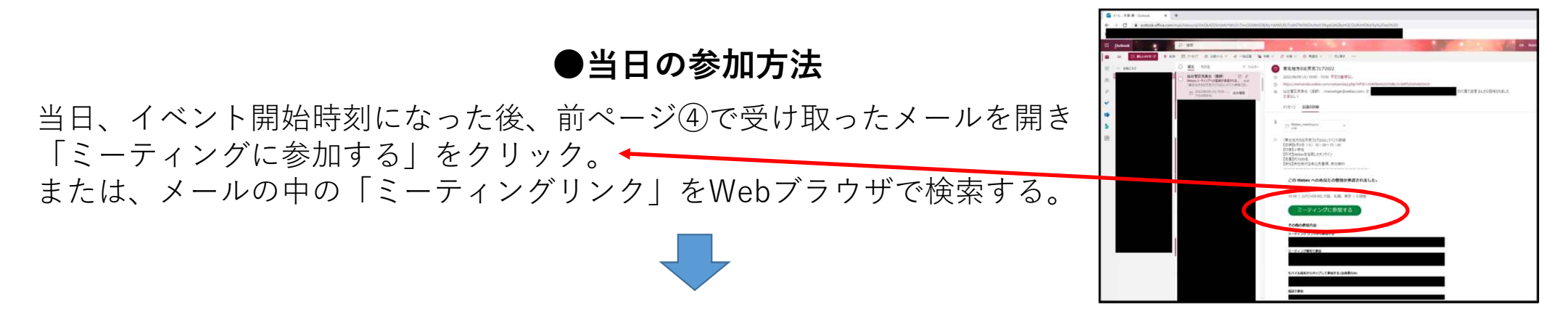

下のような画面が表示される。既にWebexアプリを所持している場合はアプリが自動的に立ち上がる。

| webex                                                                                                    | ・アプリを所持している場合→ミーティングを開始をクリック<br>・アプリを所持していない場合→ブラウザから参加をクリック                                                |
|----------------------------------------------------------------------------------------------------|----------------------------------------------------------------------------------------------------|
| プロンプトで <b>[Webex を開く]</b> をクリックします<br>プロンプトが表示されない場合は、 <b>ミーティングを開始</b> だつリックします<br>エーマッグ KBBC<br>Webex がGURG <u>タイ ペタウッロード</u> リエイがない、<br>フブリ HBBC KRG: プラクザムを発知してください。 | ※PCで参加する場合は、Webexアプリのインストールが必<br>須ではありません。<br>「ブラウザから参加」をクリックすることで、Webexのアプ<br>リをインストールしていない方でも参加することができます。 |